# EsGate 3, EsGate 3.LVAC

A conserver pour référence ultérieure!

Système de transmission utiliser en combinaison avec des profils sensbles

R

Reglomat

### Traduction de la notice originale

#### Consignes de sécurité et mises en garde

**260317G** 08/13 de sécurité afin d'éviter tout risque d'écrasement ou de sectionnement. → Le raccordement électrique doit impérativement être réalisé par un électricien professionnel. → La position des composants dépend des conditions de départ et de

la construction de porte. → Couper l'alimentation électrique avant toute intervention sur l'installation. → Cet appareil de commande sert à surveiller les systèmes de protection sensibles à la pression de Bircher Reglomat AG (usage conforme à la destination). -> En cas de mise en œuvre de composants n'appartenant pas à la gamme Bircher Reglomat (profils sensibles de sécurité compris), toutegarantie est annulée. 🗲 Raccorder toutes les tensions de fonctionnement et de commutation au même fusible. → Raccorder l'alimentation au même circuit que la commande de la porte. → En cas de dysfonctionnement, débrancher l'appareil du secteur.→ Protection 10 A max

## 1 Raccordement électrique et plan des bornes

| Version                                                                                                    | Alimentation                                                                                                    | Profil de sécurité $1$                                                                                                    | Profil de sécurité $2$                                                                                                    | Sortie 1                                                                                                    | Sortie 2                                                      | Sortie de signalisation                                                                                                    |
|----------------------------------------------------------------------------------------------------|----------------------------------------------------------------------------------------------------|----------------------------------------------------------------------------------------------------|----------------------------------------------------------------------------------------------------|----------------------------------------------------------------------------------------------------|---------------------------------------------------------------|----------------------------------------------------------------------------------------------------|
| EsGate 3<br>EsGate 3.LVAC                                                                                                    | +/~ — <b>D</b> A1<br>—/~ — <b>D</b> A2                                                                                                |                                                                                                    |                                                                                                    | 14-00<br>11-00                                                                                                    | 24—0<br>21—0                                                  |                                                                                                    |
| 2 Utilisation                                                                                                    |                                                                                                    | Affichage                                                                                                    |                                                                                                    |                                                                                                    | -                                                             |                                                                                                    |
| Touche<br>Touches de<br>l'appareil:                                                                                                    | Mode Touche «Data                                                                                                    |                                                                                                    | ortie 1<br>ortie 2<br>lode<br>onnées<br>oints                                                                                                    | - H- = Symbol                                                                                                    | ole pour l'aff                                                | ichage clignote                                                                                                    |
| 3 Fonctionnement                                                                                                    | normal                                                                                                    |                                                                                                    |                                                                                                    |                                                                                                    |                                                               |                                                                                                    |
| Si tout est raccordé<br>la LED d'état s'allun<br>en vert                                                                                                    | ne Hunter Clignor                                                                                                    | Affichages lors de l<br>la LED d'état s'allum                                                                                                    | 'actionnement d'un profil<br>e en orange<br>① actionné:                                                                                                    | sensible de se se se se se se se se se se se se se                                                                              | écurité:                                                      |                                                                                                    |
| 4 Menu de diagnos                                                                                                    | stic                                                                                                    | 1                                                                                                    |                                                                                                    |                                                                                                    |                                                               |                                                                                                    |
| Appuyer simultanén<br>appuyer brièvement                                                                                                    | nent pendant 2 s sur les<br>sur la touche «Mode».                                                                                     | s touches «Mode» et «Da<br>Pour quitter le menu de                                                                                                    | ta» → la LED d'état cligr<br>diagnostic, appuyer pend                                                                                                    | note orange. Po<br>lant 2 s sur la <sup>-</sup>                                                                                 | our accéder a<br>touche «Mod                                  | au mode suivant,<br>e».                                                                                                    |
| Mode d'affichage d                                                                                                    | des erreurs Mode                                                                                                    | «r» résistance                                                                                                    | Mode «S» sortie 1                                                                                                    |                                                                                                    | Mod                                                           | le «S» sortie 2                                                                                                    |
| Les 5 dernière<br>peuvent être of<br>Appuyer brièvement :<br>«Data» pour afficher<br>erreurs les unes aprè<br>autres. Lorsque la tou<br>est enfoncée pour la<br>fois, la mention End s<br>Les erreurs sont affic<br>chronologique (récen | es erreurs<br>consultées.<br>sur la touche<br>les<br>s les<br>uche «Data»<br>cinquième<br>s'affiche.<br>hées par ordre<br>t → ancien) | a résistance de chaque<br>rof. sensible de sécurité<br>'affiche. Exemple:<br>B = résistance entre<br>' et 9 kohms.<br>= profil de sécurité ①<br>réder au profil sensible<br>rité suivant: appuyer sur<br>e « Data ». | $5^{\circ}$ - La sortie 1 est<br>- Pas de couran<br>$5^{\circ}$ - Courant élect<br>- Appuy. sur la<br>$5^{\circ}$ - La sortie 1 est<br>- La sortie 1 est<br>- Courant électr<br>$5^{\circ}$ - Pas de couran<br>1 E → absence de | désactivée<br>nt électr. → 0<br>rr. → incorrect<br>touche «Data<br>tt activée<br>rique → correc<br>nt électrique<br>consommateu | K 5 ©<br>5 ©<br>5 ©<br>5 ©<br>5 ©<br>1 1<br>5 ©<br>1 1<br>5 © | <ul> <li>- La sortie 2 est désactivée</li> <li>- Pas de courant électrique → i.O.</li> <li>- Courant électrique → incorrect</li> <li>- Appuy. sur la touche «Data»</li> <li>- La sortie 2 est activée</li> <li>- Courant électrique → correct</li> <li>- Pas de courant électrique</li> <li>→ absence de consommateur</li> </ul> |
| Mode «S» deux so                                                                                                    | orties                                                                                                    | Mode «C»                                                                                                    | configuration actuelle                                                                                                    |                                                                                                    | Mode «h» t                                                    | temps de maintien actuel                                                                                                    |
| $\frac{5^{\circ\circ\circ}}{000} - \text{Les deux so} - \text{Pas de cour}$ $\frac{5^{\circ\circ\circ}}{0000} - \text{Au moins un}$ $\frac{5^{\circ\circ\circ}}{-\text{Appuy, sur}}$                                                     | rties sont désactivées<br>ant électrique → correr<br>e sortie avec courant éle<br>la touche «Data»                                    | ct Ctr. → Incor.                                                                                                    | ffiche la configuration ac<br>ntrées des<br>rofils sensibles de sécuri<br>pir tableau Configuration.                                                                                                    | tuelle des<br>té,                                                                                                    | h Af<br>002 ac<br>ma                                          | fiche le temps de maintien<br>tuel, voir tableau Temps de<br>iintien.                                                                                                    |
| $5^{\circ\circ}$ - Les deux so                                                                                                    | rties sont activées<br>ctrique → correct                                                                                              | Ci                                                                                                    | onfiguration $\rightarrow$ chapitre                                                                                                    | 5                                                                                                    | Со                                                            | nfiguration $\rightarrow$ chapitre 5                                                                                                    |
| Soo       - Au moins une sortie sans courant électr.         IE       → absence de consommateur                                                                                                    |                                                                                                    |                                                                                                    |                                                                                                    |                                                                                                    |                                                               |                                                                                                    |
| 5 Modes de configuration (pour la configuration avant la mise en service, via menu de diagnostic, après mode «h»)                                                                                                    |                                                                                                    |                                                                                                    |                                                                                                    |                                                                                                    |                                                               |                                                                                                    |
| Avant la configuratio                                                                                                    | n, veuillez lire attentive                                                                                                    | ement les chapitres 5.1 à                                                                                                    | 5.3 dans leur intégralité.                                                                                                    |                                                                                                    |                                                               |                                                                                                    |

#### 5.1 Activation du menu de configuration

Ε La LED d'état clignote orange, con appuyer sur la touche «Data»

Appuyer simultanément pendant 2 s sur les touches «Mode» & «Data». <u>Cor</u> Le menu de configuration est activé.

Le menu de configuration peut être quitté à tout moment en appuyant brièvement (2 s) sur la touche «Mode».

E

«End» est affiché 🌶 appuyer sur la touche «Data» puis la relâcher 🔶 Le redémarrage est effectué avec la nouvelle configuration. 5.2 Configuration des entrées des profils sensibles de sécurité

| 5.2                | configuration des entrees des profils sensibles de securite                                                     |        |                    |                                  |                                    |               |
|--------------------|----------------------------------------------------------------------------------------------------|--------|--------------------|----------------------------------|------------------------------------|---------------|
| ) <u>΄</u><br>ΠΠ Ι | La configuration actuelle des entrées des profils<br>sensibles de sécurité est affichée.                        |        | Affi-<br>chage     | Profil sensible<br>de sécurité ① | Profil sensible<br>de sécurité (2) | d'usine       |
|                    | Régler la <b>configuration</b> souhaitée des<br>entrées à l'aide de la touche «Data»<br>(suivant le tableau 1). | loou 1 | 001*<br>002<br>003 | non c<br>X<br>X                  | onfiguré<br>X<br>X                 | Configuration |
|                    |                                                                                                    |        |                    | 1                                |                                    | *             |

#### **5.3** Configuration temps de maintien

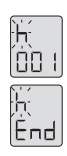

## Appuyer brièvement sur la Touche «Mode». Régler le **temps de maintien** souhaité à l'aide de la touche «Data» (suivant le tableau 2).

| Appuyer ensuite brièvement sur la touche «Mode». La mention «End» s'affiche. |  |
|------------------------------------------------------------------------------|--|
|------------------------------------------------------------------------------|--|

- → Le système est configuré.
- → App. sur la touche «Data» pour redémarrer.

Des messages d'erreur peuvent survenir au redémarrage, après la configuration, si les entrées ne correspondent pas à la configuration.

|           | Affichage | Temps de<br>maintien | ല       |
|-----------|-----------|----------------------|---------|
|           | 001       | aucun                | lusir   |
|           | 002       | 100 ms               | ion d   |
|           | 003*      | 200 ms               | Jurat   |
|           | 004       | 500 ms               | onfic   |
| Tableau 2 | 005       | 1000 ms              | )<br>(* |
|           |           |                      |         |

#### 6 Sortie de signalisation

La sortie de signalisation est fermée lorsque les **deux** sorties 1 et 2 sont fermées. Actionnement ou perturbation → sortie de signalisation ouverte.

#### 7 Caractéristiques techniques principales

E<sup>©®</sup> Si une erreur est détectée, les sorties sont désactivées et les mentions (1) et (2) sont affichées avec un code d'erreur.

| Affichage | E001                                                 | E002                                    | E006                       | E007                               | E101/E102                |
|-----------|------------------------------------------------------|-----------------------------------------|----------------------------|------------------------------------|--------------------------|
| Erreur    | Dysfonct. profil sens. de sécurité $\textcircled{1}$ | Dysfonct. profil sens. de sécurité 2    | Installation≠ mode config. | Sorties incorrectes                | Sous-tension/surtension  |
| Remède    | Contrôler le profil sens. de sécurité ①              | Contrôler le profil sens. de sécurité ② | Vérifier la configuration  | Contrôler la connexion des sorties | Contrôler l'alimentation |

Si vous recevez d'autres messages de dysfonctionnement électrique, contactez votre fournisseur.

#### 8 Caractéristiques techniques principales

| Alimentation                  | EsGate 3      | 24 V AC/DC ± 15%,        | Contacts de sortie     | Relais statique, 24 V c.c., 50 mA maximum |
|-------------------------------|---------------|--------------------------|------------------------|-------------------------------------------|
|                               | EsGate 3.LVAC | 100-240 V AC<br>50/60 Hz | Dimensions (I x H x P) | 22,5 x 94 x 88 mm                         |
| Puissance consommée           |               | 3 VA maximum             |                        |                                           |
| Profils sensibles de sécurité |               | 8,2 kOhm                 |                        |                                           |

#### 9 Déclaration de conformité CE, date de production

| 9.1 Déclaration de conformité CE            |                                                                                            |
|---------------------------------------------|--------------------------------------------------------------------------------------------|
| Fabricant:                                  | Bircher Reglomat AG, Wiesengasse 20, CH-8222 Beringen                                      |
| Responsable de la documentation:            | Bircher Reglomat GmbH, Dr. Marc Loschonsky, Robert-Bosch-Strasse 3, DE-71088 Holzgerlingen |
| Produit:                                    | Appareil de commande de sécurité                                                           |
| Modèles:                                    | EsGate 2, EsGate 3                                                                         |
| Organisme agrée:                            | Suva, Bereich Technik, SCESp 008, Kenn-Nr. 1246                                            |
| Attestations d'examen de type:              | E 6936, E 6937                                                                             |
| Est conforme aux exigences essentielles de: | 2006/42/EG, 1999/5/EG                                                                      |
| Les normes suivantes ont étéappliquées:     | EN ISO 13849-1:2008+AC:2009                                                                |
| Signataire:                                 | CTO Dr. Marc Loschonsky, COO Daniel Nef                                                    |

#### 9.2 Date de production

Voir le panneau latéral → Semaine/année, p.ex. 12/10 = semaine 12, 2010

#### 10 Contacts

Fabriquant Bircher Reglomat AG Wiesengasse 20 CH-8222 Beringen Suisse www.bircher-reglomat.com